# DÜZCE İL MİLLİ EĞİTİM MÜDÜRLÜĞÜ

DENEME SINAVLARI RAPOR ALMA PORTALI

Turevsinavlari.com adresine giriş yapın.

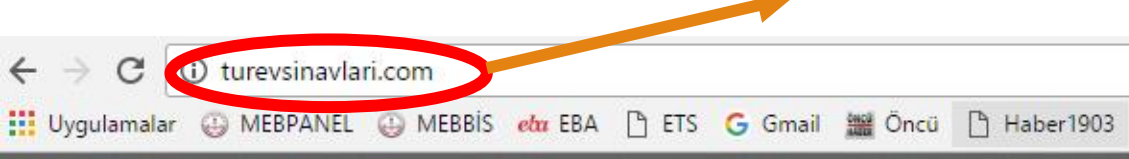

Orbim Online Ölçme Değerlendirme Sistemi

Ana Sayfa ✓ Kurumsal Giriş

Öğrenci Girişi

Okul Girişi

Test Ofis Orbim

\$ 8

## **TÜREV YAYINLARI**

Sınav sonucu açıklama sistemi

Öğrenci Girişi

Okul Girişi

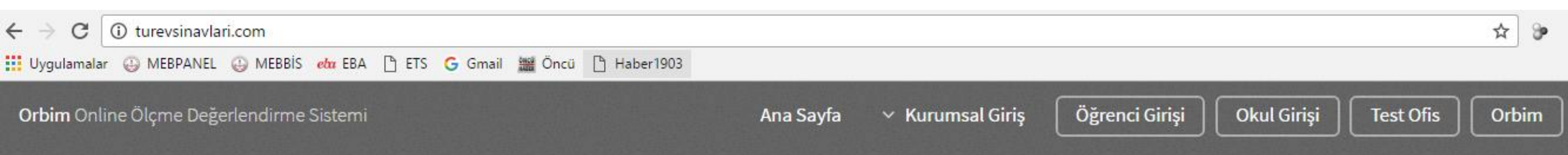

### **TÜREV YAYINLARI**

Sınav sonucu açıklama sistemi

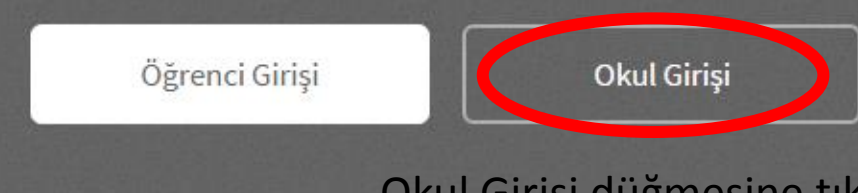

Okul Girişi düğmesine tıklayın.

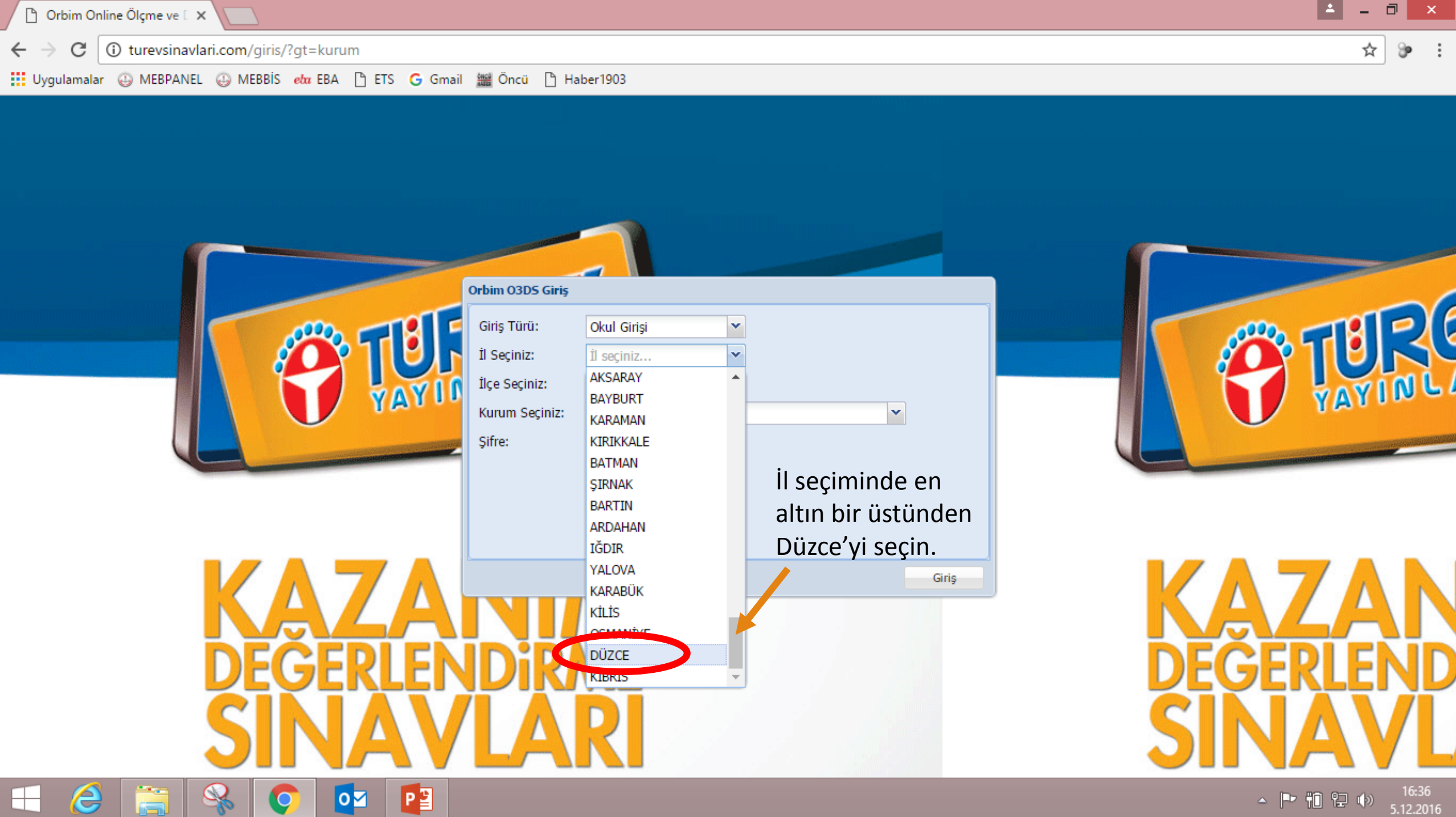

- 🖻 🏥 🔛 🕪

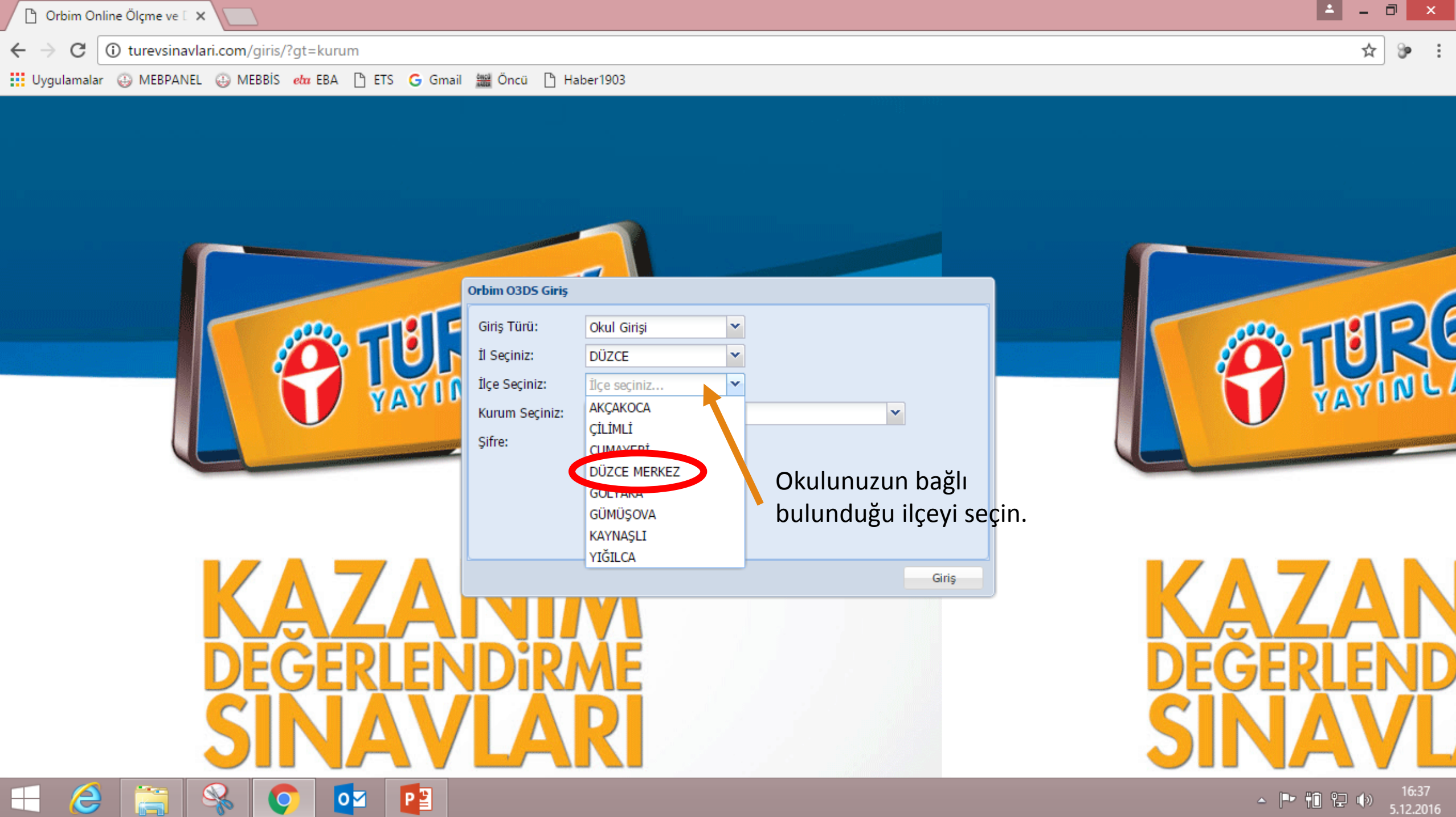

| 🗅 Orbim Online Ölçme ve 🛙 🗙 📃                                              | ≛ _ ⊡ × |
|----------------------------------------------------------------------------|---------|
| ← → C ③ turevsinavlari.com/giris/?gt=kurum                                 | ☆ 🌮 🗄   |
| 🚺 Uygulamalar 😳 MEBPANEL 😳 MEBBİS d 🕰 EBA 🗋 ETS Ġ Gmail 🇱 Öncü 🎦 Haber1903 |         |
|                                                                            |         |
|                                                                            |         |
|                                                                            |         |
|                                                                            |         |
|                                                                            |         |

|                       | Giriş Türü:    | Okul Girişi 🔪                                |       |
|-----------------------|----------------|----------------------------------------------|-------|
|                       | İl Seçiniz:    | DÜZCE                                        |       |
|                       | İlçe Seçiniz:  | DÜZCE MERKEZ                                 |       |
| YATT                  | Kurum Seçiniz: | Kurum seçiniz 👻                              |       |
|                       | Sifre:         | Mesleki Eğitim Merkezi                       |       |
|                       | ý              | Mevlüde Çıtlak Anaokulu                      |       |
| Kurum seçiniz         |                | Musababa İlkokulu                            |       |
| hölümünden            |                | Musababa Ortaokulu                           |       |
| boldmanaen            |                | Mustafa Kemal Ortaokulu                      |       |
| alfabetik             |                | Namık Kemal İlkokulu                         |       |
| siralanmis haldeki // |                | NAMIK KEMAL OKULU                            |       |
|                       |                | Namik Kemal Ortaokulu                        | Giriş |
| listeden K 🔼 🖊 🖊      |                | Nasırlı İlkokulu                             |       |
|                       |                | Nasırlı Ortaokulu                            |       |
|                       |                | Necmi Hoşver İlkokulu                        |       |
|                       |                | Necmi Hoşver Ortaokulu                       |       |
|                       |                | Nejdet Bıçakçıoğlu İlkokulu                  |       |
|                       |                | Öğretmenevi ve Akşam Sanat Okulu             |       |
|                       |                | Osman Kuyumcu Anadolu İmam HatipLisesi 🛛 🗸 🗸 |       |
|                       |                |                                              |       |

2

 $\blacksquare$ 

9

Q

0

P

Orbim 03D5 Giriş

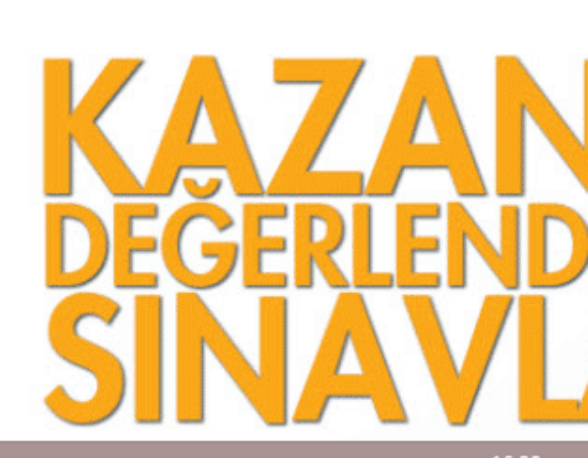

▲ 🕨 🋍 🔛 🕩 16:38 5.12.2016

VAVINL

| 🕒 Orbim Online Ölçme ve 🗈 🗙 🦲                         |                                                                                                    | 📥 – 🗇 🗙                      |
|-------------------------------------------------------|----------------------------------------------------------------------------------------------------|------------------------------|
| ← → C () turevsinavlari.com/giris/?gt=kurum           |                                                                                                    | ☆ 🌮 :                        |
| Uygulamalar 😛 MEBPANEL 😛 MEBBİS 🛯 👉 EBA 🗋 ETS 💪 Gmail | 🚟 Öncü 🗋 Haber1903                                                                                                    |                              |
|                                                       | Orbim O3DS Giriş         Giriş Türü:       Okul Girişi         İl Seçiniz:       DÜZCE         İlçe Seçiniz:       DÜZCE MERKEZ         Kurum Seçiniz:       Mustafa Kemal Ortaokulu         Şifre:       Sifre olarak kurum         Kodunuzu girin. |                              |
| KAZA<br>DEĞERLEN<br>SINAV                             | Giriş                                                                                                    | KAZAN<br>DEĞERLEND<br>SINAVL |
|                                                       |                                                                                                    | ▲ 🕨 🛍 😭 🕩 16:38<br>5.12.2016 |

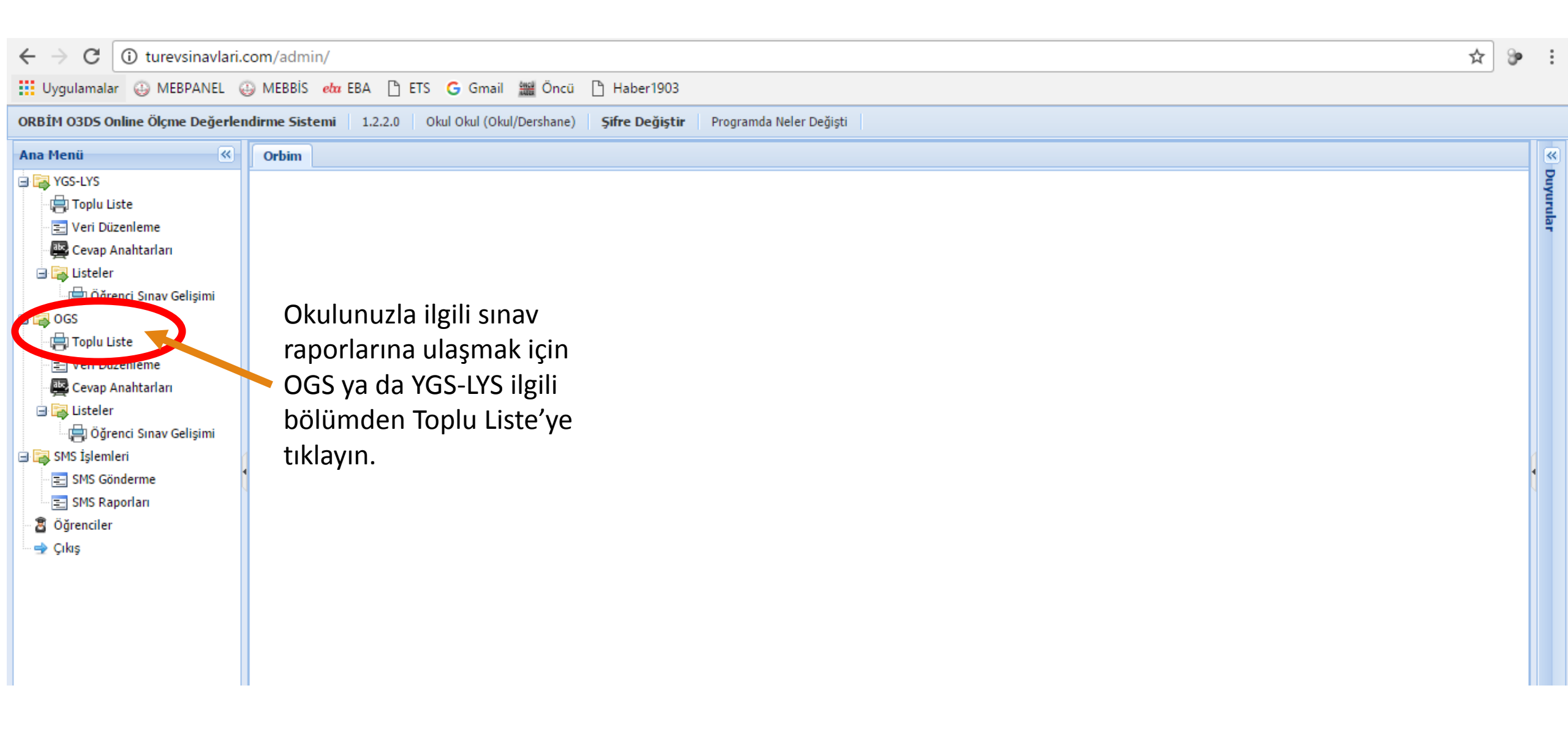

| $\leftarrow$ $\rightarrow$ $C$ (i) turevsinavlari.                                                                                                    | .com/admin/                                                                                                    |              |                                                                                                    |                                                                                                    | \$                                                                                                    | 9 |
|----------------------------------------------------------------------------------------------------|----------------------------------------------------------------------------------------------------|--------------|----------------------------------------------------------------------------------------------------|----------------------------------------------------------------------------------------------------|----------------------------------------------------------------------------------------------------|---|
| Uygulamalar 😀 MEBPANEL (                                                                                                    | 😛 MEBBİS 🛯 🗗 EBA 🗋 ETS 💪 Gmail 🚟 Öncü 🗋 Haber1903                                                                                                    |              |                                                                                                    |                                                                                                    |                                                                                                    |   |
| ORBİM O3D5 Online Ölçme Değerle                                                                                                    | ndirme Sistemi 1.2.2.0 Okul Okul (Okul/Dershane) Şifre Değiştir Programda N                                                                                                    | eler Değişti |                                                                                                    |                                                                                                    |                                                                                                    |   |
| Ana Menü 🔍                                                                                                    | Orbim 🖾 OGS Toplu Liste 🖲                                                                                                    |              |                                                                                                    |                                                                                                    |                                                                                                    | _ |
| Ana Menü<br>YGS-LYS<br>YGS-LYS<br>Veri Düzenleme<br>Cevap Anahtarları<br>Cevap Anahtarları<br>Coğrenci Sınav Gelişimi<br>Oğrenci Sınav Gelişimi<br>Cevap Anahtarları<br>Cevap Anahtarları<br>Cevap Anahtarları<br>SMS İşlemleri<br>SMS İşlemleri<br>SMS Gönderme<br>SMS Raporları<br>Öğrenciler<br>Çıkış | Orbim       ☐ OGS Toplu Liste ®                          Listeyi Oluştur                       Ayarlar       ② Yenile ~       ⑧ Excel (Özet) ~       ⑧ Excel (Detay) ~         SINAN       Image: Sinan       Image: Sinan       Image: Sinan       Image: Sinan       Image: Sinan         Image: Sinan       Image: Sinan       Image: Sinan       Image: Sinan       Image: Sinan       Image: Sinan         Image: Sinan       Image: Sinan       Image: Sinan       Image: Sinan       Image: Sinan       Image: Sinan         Image: Sinan       Image: Sinan       Image: Sinan       Image: Sinan       Image: Sinan       Image: Sinan         Image: Sinan       Image: Sinan       Image: Si |              | Liste<br>OKUL NET LİSTESİ<br>OKUL NET LİSTESİ<br>OKUL DOĞRU-YANLIŞ LİSTESİ<br>OKUL DOĞRU-YANLIŞ LİSTESİ<br>OKUL KARNESİ<br>OKUL KARNESİ (ANALİZLİ)<br>SINIF KARNESİ (ANALİZLİ)<br>SINIF KARNESİ (ANALİZLİ)<br>BAŞARI BELGESİ<br>BAŞARI BELGESİ-2<br>BAŞARI BELGESİ-2<br>BAŞARI BELGESİ-3<br>KARNE 2013-A-ÇİZGİLİ<br>İLÇE KARNESİ (ANALİZLİ)<br>İL KARNESİ<br>(ANALİZLİ)<br>İL KARNESİ (ANALİZLİ)<br>İL KARNESİ (ANALİZLİ)<br>Şube Soru Frekansı<br>Okul Soru Frekansı | Şube         Sıral           Puar         Puar           Puar         Puar           Puar         Puar           Puar         Puar           Puar         Puar           Puar         Puar           Puar         Puar           Puar         Puar           Puar         Yok           Yok         Yok           Yok         Yok | ama       Grafik         Image: Image: Im |   |
|                                                                                                    |                                                                                                    |              | Genel Soru Frekansı                                                                                                    | Yok                                                                                                    |                                                                                                    |   |
|                                                                                                    |                                                                                                    |              | İL OKULLU NET LİSTESİ                                                                                                    | Yok                                                                                                    | $\checkmark$                                                                                                    |   |
|                                                                                                    |                                                                                                    |              | İLÇE OKULLU NET LİSTESİ                                                                                                    | Yok                                                                                                    | <b>V</b>                                                                                                    | - |

| ← → C ③ turevsinavlari.                                                                                                    | com/admin/                                                                              |      |          | ☆ 🖇                                                                               |
|----------------------------------------------------------------------------------------------------|-----------------------------------------------------------------------------------------|------|----------|-----------------------------------------------------------------------------------|
| Uygulamalar 😀 MEBPANEL 🤅                                                                                                    | 🕹 MEBBİS 🧀 EBA 🗋 ETS 💪 Gmail 🎬 Öncü 🗋 Haber1903                                         |      |          |                                                                                   |
| ORBİM O3D5 Online Ölçme Değerler                                                                                                    | ndirme Sistemi 1.2.2.0 Okul Okul (Okul/Dershane) Şifre Değiştir Programda Neler Değişti |      |          |                                                                                   |
| Ana Menü 🔍                                                                                                    | Orbim 🛱 OGS Toplu Liste 🖲                                                               |      |          |                                                                                   |
| 🖃 🚘 YGS-LYS<br>🛱 Toplu Liste                                                                                                    | 🔎 Listeyi Oluştur 🛛 🐼 Ayarlar 🛛 🔁 Yenile 🗝 Excel (Özet) 🗸 📓 Excel (Detay) 🗸             |      |          |                                                                                   |
| \Xi Veri Düzenleme                                                                                                    | SINAVLAR                                                                                | Şube | Sıralama | Grafik                                                                            |
| 🖳 🔤 Cevap Anahtarları                                                                                                    | Gerlendirme Sinavlari 1-Uvguladığınız sınavla                                           |      | Puan     |                                                                                   |
| 🖃 潯 Listeler                                                                                                    | SINIF NELLISTESI                                                                        |      | Puan     | <b>V</b>                                                                          |
| G G G G G G G G G G G G G G G G G G G                                                                                                    | okul doğru-yanlış listesi                                                               |      | Puan     | <b>V</b>                                                                          |
|                                                                                                    | istatistiklerini excel dosyası                                                          |      | Puan     | <b>V</b>                                                                          |
|                                                                                                    | halinde hu hölümlerden                                                                  |      | Yok      | <b>V</b>                                                                          |
| E Veri Düzenleme                                                                                                    |                                                                                         |      | Yok      | <b>V</b>                                                                          |
| 🖳 Cevap Anahtarları                                                                                                    | alabilirsiniz.                                                                          |      | Yok      | <b>V</b>                                                                          |
| 🖃 🔁 Listeler                                                                                                    | SINIF KARNESİ (, NALİZLİ)                                                               |      | Yok      | <b>V</b>                                                                          |
| Ogrenci Sinav Gelişimi                                                                                                    | BAŞARI BELGESİ                                                                          |      | Yok      | <b>V</b>                                                                          |
| SMS Işlemleri                                                                                                    | BAŞARI BELGESİ-                                                                         |      | Yok      | <b>V</b>                                                                          |
| SMS Gonderme                                                                                                    | 2-Ya da sağ taraftaki 📃 🖻 BAŞARI BELGESİ-3                                              |      | Yok      | <b>V</b>                                                                          |
| <ul> <li>SHS Raponan</li> <li>Öğrenciler</li> </ul>                                                                                                    | bölmeden kurumunuza air 📃 KARNE 2013-A-çi gili                                          |      | Puan     | <b>V</b>                                                                          |
|                                                                                                    |                                                                                         |      | Yok      | <b>V</b>                                                                          |
| - And                                                                                                    | nangi raporu almak 🧹 📄 ilçe karnesi (Atalizli)                                          |      | Yok      | <b>V</b>                                                                          |
|                                                                                                    | istivorsanız, önündeki 🔲 💷 il karnesi                                                   |      | Yok      | <b>V</b>                                                                          |
|                                                                                                    | il KARNESİ (ANALİZLİ)                                                                   |      | Yok      | <b>V</b>                                                                          |
|                                                                                                    | Seçini Kutucugunu 📄 şube Soru Frekansı                                                  |      | Yok      | <b>V</b>                                                                          |
|                                                                                                    | işaretleyebilirsiniz. 📃 Okul Soru Frekansı                                              |      | Yok      | <b>V</b>                                                                          |
|                                                                                                    | 🔲 İlçe Soru Freiansı                                                                    |      | Yok      | <b>V</b>                                                                          |
| Cevap Anahtarları<br>Göğrenci Sınav Gelişimi<br>GÖğrenci Sınav Gelişimi<br>Cevap Anahtarları<br>Cevap Anahtarları<br>Cevap Anahtarları<br>SMS İşlemleri<br>SMS Gönderme<br>SMS Raporları<br>Öğrenciler<br>Çıkış | 🔲 İl Soru Frek nsı                                                                      |      | Yok      | <b>V</b>                                                                          |
|                                                                                                    | Genel Sort Frekansı                                                                     |      | Yok      | Grafik<br>Grafik<br>↓<br>↓<br>↓<br>↓<br>↓<br>↓<br>↓<br>↓<br>↓<br>↓<br>↓<br>↓<br>↓ |
|                                                                                                    | IL OKULU NET LISTESI                                                                    |      | Yok      | <b>V</b>                                                                          |
|                                                                                                    | I IVE OKULLU NET LİSTESİ                                                                |      | Yok      | V -                                                                               |

| 🕒 Orbim Online Ölçme ve 🛙 🗙      |                                                           |                                 |        |                          |       |                                                                                                    | <b>∸</b> – ē | ם פ | ×    |
|----------------------------------|-----------------------------------------------------------|---------------------------------|--------|--------------------------|-------|----------------------------------------------------------------------------------------------------|--------------|-----|------|
| ← → C (i) turevsinavlari.c       | om/admin/                                                 |                                 |        |                          |       |                                                                                                    | ☆            | 9   | :    |
| Uygulamalar 😛 MEBPANEL 🥥         | 🕽 MEBBİS 🛯 🗗 EBA 🗋 ETS 🕒 Gmail 🏙 Öncü 🗋 Habe              | r1903                           |        |                          |       |                                                                                                    |              |     |      |
| ORBİM 03D5 Online Ölçme Değerlen | dirme Sistemi 1.2.2.0 Okul Okul (Okul/Dershane) Şifre D   | eğiştir Programda Neler Değişti |        |                          |       |                                                                                                    |              |     |      |
| Ana Menü 🔍                       | Orbim 🛛 💊 OGS Veri Düzenleme 🛞 📋 OGS Toplu Liste          | ×                               |        |                          |       |                                                                                                    |              |     | «    |
| G R YGS-LYS                      | 🔎 Listeyi Oluştur 🛛 🥨 Ayarlar 🛛 🍣 Yenile 🗸 🖳 Excel (Özet) | ▼ 🖳 Excel (Detay) ▼             |        |                          |       |                                                                                                    |              |     | Duyu |
| Veri Düzenleme                   | SINAVLAR                                                  | Sıralama                        | Grafik |                          | rular |                                                                                                    |              |     |      |
| 🕎 Cevap Anahtarları              | 🗟 🔄 Kazanım Değerlendirme Sınavları                       |                                 |        | OKUL NET LİSTESİ         |       | Puan                                                                                                    |              |     |      |
| 🖃 🧱 Listeler                     |                                                           |                                 |        |                          |       | Puan                                                                                                    |              |     |      |
|                                  |                                                           |                                 |        |                          |       | Sube Stralama Grafik   Puan ♥   Puan ♥   Puan ♥   Puan ♥   Yok ♥   Yok ♥   Yok ♥   Yok ♥   Yok ♥   Yok ♥   Yok ♥   Yok ♥   Yok ♥   Yok ♥   Yok ♥   Yok ♥   Yok ♥   Yok ♥   Yok ♥   Yok ♥   Yok ♥   Yok ♥   Yok ♥   Yok ♥   Yok ♥   Yok ♥   Yok ♥   Yok ♥   Yok ♥   Yok ♥   Yok ♥   Yok ♥   Yok ♥   Yok ♥ |              |     |      |
| 📮 Toplu Liste                    |                                                           |                                 |        | OKUL KARNESİ             |       | Yok                                                                                                    |              |     |      |
| Veri Düzenleme                   | Excel(Ozet) ya da                                         |                                 |        | OKUL KARNESİ (ANALİZLİ)  |       | Yok                                                                                                    | V            |     |      |
| 🔤 Cevap Anahtarları              | Excel(Detay) düğmelerine                                  | Bilgi                           | ×      | SINIF KARNESI            |       | Yok                                                                                                    |              |     |      |
| 🖻 🕞 Listeler                     | tıkladığınızda vandaki                                    | Excel dosvasi bazirlandı.       |        | SINIF KARNESİ (ANALİZLİ) |       | Yok                                                                                                    |              |     |      |
| Öğrenci Sınav Gelişimi           | iletişim kutusu karşınıza                                 | 1<br>5.12.2016 16:3:20          |        | BAŞARI BELGESİ           |       | Yok                                                                                                    | <b>V</b>     |     |      |
| SMS Işlemleri                    |                                                           |                                 |        | BAŞARI BELGESİ-2         |       | Yok                                                                                                    |              |     |      |
| SMS Raporlari                    | çıkacaktır. 1 yazısına                                    | 5.12.2016 16:3:21<br>0.5629 sp  |        | BAŞARI BELGESİ-3         |       | Yok                                                                                                    |              |     |      |
| 🗿 Öğrenciler                     | tiklavarak evcel dosvasini                                | 0.0029 31.                      |        | KARNE 2013-A-ÇİZGILİ     |       | Puan                                                                                                    |              |     |      |
| 🚽 Çıkış                          |                                                           | Tamam                           |        |                          |       | Yok                                                                                                    |              |     |      |
|                                  | bilgisayarınıza                                           |                                 | Yok    |                          |       |                                                                                                    |              |     |      |
|                                  | indirebilirsiniz.                                         |                                 |        | IL KARNESI (ANALIZLI)    |       | Yok                                                                                                    |              |     |      |
|                                  |                                                           |                                 |        | Şube Soru Frekansı       |       | Yok                                                                                                    | <b>V</b>     |     |      |
|                                  |                                                           |                                 |        | Okul Soru Frekansı       |       | Yok                                                                                                    |              |     |      |
|                                  |                                                           |                                 |        | İlçe Soru Frekansı       |       | Yok                                                                                                    |              |     |      |
|                                  |                                                           |                                 |        | İl Soru Frekansı         |       | Yok                                                                                                    | $\checkmark$ |     |      |
|                                  |                                                           |                                 |        | Genel Soru Frekansı      |       | Yok                                                                                                    | $\checkmark$ |     |      |
|                                  |                                                           |                                 |        | IL OKULLU NET LISTESI    |       | Yok                                                                                                    |              |     |      |
|                                  |                                                           |                                 |        | ILÇE OKULLU NET LISTESI  |       | Yok                                                                                                    | <b>V</b>     | -   |      |
| Hızlı Yardım                     |                                                           |                                 |        |                          |       |                                                                                                    |              |     | -    |

Hızlı Yardım

丰 🥝 🚞 🗞 💽 💶

▲ 🕨 🋍 😭 🌗 17:03 5.12.2016

| Hygulandar @ MEBPAHEL @ MEBBIS ehr BA ] ETS G mail @ Oka ] Haber1903     OREU KOJSC Okane Okane Dejectendrme: Sitem 122.0 Okal Okal (Okal/Dershane) Sife Dejettr Programda Neler Dejetti     Tan Heni                                                                                                    | ← → C () turevsinavlari.com/admin/ |                                                                                       |    |                      |      |          |          |      |  |  |  |
|----------------------------------------------------------------------------------------------------|------------------------------------|---------------------------------------------------------------------------------------|----|----------------------|------|----------|----------|------|--|--|--|
| ORBIN 0005 Online Ökme Değerletimere Sistemi 1.2.2.0 Mul (Mul (Dext)Anne) Şifre Değiştir Programda Heler Değişti         Ana Menii         Orsensite ökme Değerletimere Sistemi 1.2.2.0 Mul (Mul (Dext)Anne)         Sistemi 1.2.2.0 Mul (Mul (Dext)Anne)         Orsensite ökme Değerletimere Sistemi 1.2.2.0 Mul (Mul (Dext)Anne)         Orsensite ökme Değerletimere Sistemi 1.2.2.0 Mul (Mul (Dext)Anne)         Orsensite ökme Değerletimere Sistemi 1.2.2.0 Mul (Mul (Dext)Anne)         Orsensite ökme Değerletimere Sistemi 1.2.2.0 Mul (Mul (Dext)Anne)         Orsensite ökme Değerletimere Sistemi 1.2.2.0 Mul (Dext)Anne)         Orsensite ökme Değerletimere Sistemi 1.2.2.0 Mul (Dext)Anne)         Orsensite ökme Değerletimere Sistemi 1.2.2.0 Mul (Dext)Anne)         Orsensite ökme Değerletimere Sistemi 1.2.2.0 Mul (Dext)Anne)         Orsensite ökme Değerletimere Sistemi 1.2.2.0 Mul (Dext)Anne)         Orsensitemi 2.2.2.2.2.2.2.2.2.2.2.2.2.2.2.2.2.2.2.                                                                                                    | 🔢 Uygulamalar 😛 MEBPANEL 🌘         | 🔉 MEBBİS 🧀 EBA 🗋 ETS 💪 Gmail 🎬 Öncü 🎦 Haber1903                                       |    |                      |      |          |          |      |  |  |  |
| Ana Heau       Image: Comparison of the second control of the second control of the second contrelation cont contr                                                                                                    | ORBİM 03D5 Online Ölçme Değerlen   | dirme Sistemi 1.2.2.0 Okul Okul (Okul/Dershane) Şifre Değiştir Programda Neler Değişt | ti |                      |      |          |          |      |  |  |  |
| Source Subscription   State Subscription   State Sub                                                                                                    | Ana Menü 🔍                         | o-t                                                                                   |    |                      |      |          |          |      |  |  |  |
| Statute       Uste       Substant       Substant       Substant       Substant       Substant       Substant       Substant       Paan       Image: Substant         Image: Substant       Image: Substant       Image: Substant       Image: Substant       Image: Substant       Paan       Image: Substant       Paan       Image: Substant       Image: Substant <td>🖻 潯 YGS-LYS</td> <td>🔎 Listeyi Oluştur 🌒 Ayarlar 🛛 🖓 Yenile 🗸 🔟 Excel (Özet) 🗸 🗐 Excel (Detay) 🗸</td> <td></td> <td></td> <td></td> <td></td> <td></td> <td></td>                                                                                                    | 🖻 潯 YGS-LYS                        | 🔎 Listeyi Oluştur 🌒 Ayarlar 🛛 🖓 Yenile 🗸 🔟 Excel (Özet) 🗸 🗐 Excel (Detay) 🗸           |    |                      |      |          |          |      |  |  |  |
| Yer Dizenleme       Jule       Jule </td <td>Toplu Liste</td> <td></td> <td></td> <td>1:</td> <td>Cuba</td> <td>Cumlanus</td> <td>Crafil</td> <td></td>                                                                                                    | Toplu Liste                        |                                                                                       |    | 1:                   | Cuba | Cumlanus | Crafil   |      |  |  |  |
| Image: Comp Analitation       Image: Comp Analitation       Image: Comp Analitation <td>E Veri Düzenleme</td> <td></td> <td></td> <td></td> <td>Şube</td> <td>Siraiama</td> <td>Grafik</td> <td></td>                                                                                                    | E Veri Düzenleme                   |                                                                                       |    |                      | Şube | Siraiama | Grafik   |      |  |  |  |
| Image: Subseter       Statut MOS - 3 (8. SIMI MOS - 3 (8. SIMI)       Image: Similar MOS - 3 (8. SIMI MOS - 3 (8. SIMI)       Image: Similar MOS - 3 (8. SIMI MOS - 3 (8. SIMI)       Image: Similar MOS - 3 (8. SIMI)       Image: Similar MOS -                                                                                                    | Cevap Anahtarları                  |                                                                                       |    |                      |      | Puan     |          | -    |  |  |  |
| By Optimic Sinary Genginin       Condent Anticy Listsi       Puan       Ven         By Optimic Sinary Genginin       Sağ taraftaki bölümden       Ven Düzenleme       Vok UNDGO-VANUS LISTSI       Puan       Ven         By Ven Düzenleme       Seçim yaptıysanız bu       Soğ taraftaki bölümden       Vok UNDGO-VANUS LISTSI       Yok       Ven         By Ven Düzenleme       Seçim yaptıysanız bu       Solümden Listeyi Oluştur       Sinkr KARIESI (ANALIZLI)       Yok       Ven         By Shi Silemleri       Dölümden Listeyi Oluştur       BaşARI BELGESI       Yok       Ven         By Shi Silemleri       Sis Sis Goderme       Yok       Ven       Ven         By Shi Silemleri       Sis Sis Goderme       Yok       Ven       Ven         By Shi Silemleri       Vok       Ven       Ven       Ven       Ven         By Shi Silemleri       Sis Sis Goderme       Yok       Ven       Ven       Ven       Ven         By Shi Silemleri       Sis Sis Goderme       Yok       Ven       Ven       Ven       Ven       Ven       Ven         By Shi Silemleri       Sis Sis Goderme       Yok       Ven       Ven       Ven       Ven       Ven       Ven         By Shi Silemleri       Sis Sis Sis Reportant       Sis Sis                                                                                                    | 🖃 🍙 Listeler                       | V = 8, SINI KDS - 3 (8, SINIF)                                                        |    |                      |      | Puan     | <b>V</b> | - 11 |  |  |  |
| Sods       Suite       Suite       Public         Veri Düzenleme       Sağ taraftaki bölümden       Sody       ONU KARIESI       Volu       Ø         Sody Anahtadan       Seçim yaptıysanız bu       Sody taraftaki bölümden       Sody taraftaki bölümden       Volu       Ø         Sody Solenieri       Öğrenci Sinav Gelgini       Sinir Karnesi       Yok       Ø         S SMS Işlemleri       Öğrenci Sinav Gelgini       Başarı BELGESi       Yok       Ø         S SMS Solenieri       Sinir Karnesi (ANALİZLİ)       Yok       Ø         S SMS Raporlan       Sinir Karnesi (ANALİZLİ)       Yok       Ø         S Öğrenciler       Yok       Ø       Ø       Ø         S Öşrenciler       Çıkış       Yok       Ø       Ø         S Öşrenciler       Yok       Ø       Ø       Ø         S Öşrenciler       Yok       Ø       Ø       Ø       Ø         S Öşrenciler       Yok       Ø       Ø       Ø       Ø       Ø         S Öşrenciler       Yok       Ø       Ø       Ø       Ø       Ø         S Öşrenciler       Öşube Sonu Frekansa       Yok       Ø       Ø       Ø       Ø       Ø       Ø       Ø                                                                                                    |                                    |                                                                                       |    |                      |      | Puan     | <b>V</b> | - 11 |  |  |  |
| Sağ taraftaki bölümden       10k @         © vir Düzenleme       Sağ taraftaki bölümden       10k @         © cevap Anahtarian       seçim yaptıysanız bu       5INIF KARNESI (ANALIZLI)       Yok       10k         © Dğrend Sinav Gelişimi       Ölümden Listeyi Oluştur       SiNIF KARNESI (ANALIZLI)       Yok       10k         © SMS Siglemleri       Ölümden Listeyi Oluştur       Başarı BELGESI-2       Yok       10k         © SMS Raporlan       Ölümden Listeyi Oluştur       Başarı BELGESI-2       Yok       10k         © Öğrenciler       Çılış       Yok       10k       10k       10k         © Öğrenciler       Çılış       Yok       10k       10k       10k         © Öğrenciler       Çılış       Yok       10k       10k       10k         © Çılış       İlış KARNESI (ANALIZLI)       Yok       10k       10k       10k         Üğrenciler       Çılış       Yok       10k       10k       10k       10k       10k         © Çılış       İlış KaRNESI (ANALIZLI)       Yok       10k       10k       10k       10k       10k       10k         © Çılış       İlış KaRNESI (ANALIZLI)       Yok       10k       10k       10k       10k       10k       10k                                                                                                    |                                    |                                                                                       |    |                      |      | Puan     | <b>V</b> | - 11 |  |  |  |
| <ul> <li>Seçim yaptıysanız bu</li> <li>Biliteler</li> <li>Görensinav Gelişimi</li> <li>Görensinav Gelişimi</li> <li>Sistis Raporlan</li> <li>Görensinav Gelişimi</li> <li>Sistis Raporlan</li> <li>Görensinav Gelişimi</li> <li>Görensinav Gelişimi</li> <li>Sistis Raporlan</li> <li>Görensinav Gelişimi</li> <li>Görensinav Gelişimi</li> <li>Görensinav Gelişimi</li> <li>Sistis Raporlan</li> <li>Görensinav Gelişimi</li> <li>Görensinav Gelişimi</li> <li>Görensinav Gelişimi</li> <li>Görensinav Gelişimi</li> <li>Sistis Raporlan</li> <li>Görensinav Gelişimi</li> <li>Görensinav Gelişimi</li> <li>Görensi</li></ul>                                                                                                    | Veri Düzenleme                     | Sağ taraftaki bölümden                                                                |    |                      |      | TOK      | <b>V</b> |      |  |  |  |
| Scynn ydytysdinz bd       Sintr Karnesi       Tok       Iok         Biller Karnesi       Sintr Karnesi (Analizii)       Yok       Iok         Sintr Karnesi       Sintr Karnesi (Analizii)       Yok       Iok         Sintr Karnesi       Sintr Karnesi (Analizii)       Yok       Iok         Sintr Karnesi       Sintr Karnesi (Analizii)       Yok       Iok         Sintr Karnesi       Yok       Iok       Iok       Iok         Sintr Karnesi       Yok       Iok       Iok       Iok       Iok         Sintr Karnesi       Yok       Iok       Iok                                                                                                    | Cevap Anahtarlari                  | secim vantuvsaniz hu                                                                  |    |                      |      | TOK      | <b>V</b> | - 11 |  |  |  |
| Öğrenci Sınav Gelişimi Jok   S SMS İşlemleri Vok   Öğrenciler Yok   Ç çılış Öğrenciler   Çılış Yok     İ LÇE KARNESİ (ANALİZLİ)   Yok   Öğrenciler   Öğrenciler   Yok     İ LÇE KARNESİ (ANALİZLİ)   Yok     İ LÇE KARNESİ (ANALİZLİ)   Yok     İ LÇE KARNESİ (ANALİZLİ)     Yok     İ LÇE KARNESİ (ANALİZLİ)     Yok     İ LE KARNESİ (ANALİZLİ)     Yok     İ LE KA                                                                                                    | ∃ 🔁 Listeler                       |                                                                                       |    |                      |      | TOK      | V        | -    |  |  |  |
|                                                                                                    | 📮 Öğrenci Sınav Gelişimi           | bolumden Listeyi Ölüştür                                                              |    |                      |      | TOK      | V        | -    |  |  |  |
| <ul> <li>■ BAŞARI BELGESI-2</li> <li>■ BAŞARI BELGESI-2</li> <li>■ BAŞARI BELGESI-2<!--</td--><td>🖃 🙀 SMS İşlemleri</td><td>düğmesine tıklavın.</td><td></td><td></td><td></td><td>Vok</td><td>V</td><td>- 11</td></li></ul> | 🖃 🙀 SMS İşlemleri                  | düğmesine tıklavın.                                                                   |    |                      |      | Vok      | V        | - 11 |  |  |  |
| SMS Raporlari   Č Öğrenciler   Çıkış   Çıkış     KARNE 2013-A-çizGiLi   Puan   İ. LÇE KARNESİ   Yok   İ. LÇE KARNESİ   Yok   İ. LKARNESİ   (ANALİZLİ)   Yok   İ. LKARNESİ   Yok   İ. LKARNESİ   Yok   İ. LKARNESİ   Yok   İ. LKARNESİ   Yok   İ. LKARNESİ   Yok   İ. LKARNESİ   Yok   İ. LKARNESİ   Yok   İ. İ. KARNESİ   Yok   İ. İ. KARNESİ   Yok   İ. İ. KARNESİ   Yok   İ. İ. KARNESİ   Yok   İ. İ. KARNESİ   Yok   İ. İ. KARNESİ   Yok   İ. İ. KULUNET   İ. İ. OKULUN NET LİSTESİ   Yok                                                                                                    | 🔄 🔄 SMS Gönderme                   |                                                                                       |    | BAGADI BELGESI-2     |      | Vok      | N I      | - 11 |  |  |  |
| <sup>2</sup> Öğrenciler <sup>1</sup> KARNE 2010-A-QEGIL <sup>1</sup> KARNE 2010-A-QEGIL <sup>1</sup> KARNE 2010-A-QEGIL <sup>2</sup> Çılış <sup>1</sup> LÇE KARNEsi (ANALİZLİ) <sup>1</sup> Yok <sup>1</sup> IL KARNEsi (ANALİZLİ) <sup>1</sup> Yok <sup>1</sup> LÇE KARNEsi (ANALİZLİ) <sup>1</sup> Yok <sup>1</sup> IL KARNEsi (ANALİZLİ) <sup>1</sup> Yok <sup>1</sup> IL KARNEsi (ANALİZLİ) <sup>1</sup> L KARNEsi (ANALİZLİ) <sup>1</sup> Yok <sup>1</sup> IL KARNEsi (ANALİZLİ) <sup>1</sup> Yok <sup>1</sup> Que Soru Frekansı <sup>1</sup> Yok <sup>1</sup> Yok <sup>1</sup> Yok <sup>1</sup> Yok <sup>1</sup> İl çe Soru Frekansı <sup>1</sup> Yok <sup>1</sup> Yok <sup>1</sup> Yok <sup>1</sup> Yok <sup>1</sup> İl Soru Frekansı <sup>1</sup> Yok <sup>1</sup> Yok <sup>1</sup> Yok <sup>1</sup> Yok                                                                                                    | 🔤 SMS Raporları                    |                                                                                       |    | KADNE 2012-A CİZCİLİ |      | Pupp     | V        | - 11 |  |  |  |
| → Çıkış     İLÇE KARNESİ (ANALİZLİ)     İLÇE KARNESİ (ANALİZLİ)     İL KARNESİ (ANALİZLİ)     Yok     İL KARNESİ (ANALİZLİ)     Yok     İL KARNESİ (ANALİZLİ)     Yok     İL KARNESİ (ANALİZLİ)     Yok     İL KARNESİ (ANALİZLİ)     Yok     İL KARNESİ (ANALİZLİ)     Yok     İL KARNESİ (ANALİZLİ)     Yok     İL KARNESİ (ANALİZLİ)     Yok     Yok     İL KARNESİ (ANALİZLİ)     Yok     Yok     İL KARNESİ (ANALİZLİ)     Yok     Yok     Yok     IL KARNESİ (ANALİZLİ)     Yok     Yok     Yok     Yok     Yok     Yok     Yok     Yok     Yok     Yok     Yok     Yok           Yok                                                                                                    | 📲 Öğrenciler                       |                                                                                       |    | ti ce kapinect       |      | Vok      | V        | - 11 |  |  |  |
| Incle KKRESI (ARKESI (ARKESI)   IL KARNESI   Yok   IL KARNESI (ANALIZLI)   Yok   Şube Soru Frekansı   Yok   Okul Soru Frekansı   Yok   İl Soru Frekansı   Yok   İl Soru Frekansı   Yok   İl Soru Frekansı   Yok   İl Soru Frekansı   Yok   İl Soru Frekansı   Yok   İl Soru Frekansı   Yok   İl Soru Frekansı   Yok   İl CKE UKULLU NET LİSTESİ   Yok                                                                                                    | 🚽 Çıkış                            |                                                                                       |    |                      |      | Vok      | V        |      |  |  |  |
| IL KARNESI Yok   IL KARNESI (ANALIZLI) Yok   Şube Soru Frekansı Yok   Okul Soru Frekansı Yok   İlçe Soru Frekansı Yok   İl Soru Frekansı Yok   I Soru Frekansı Yok   I Soru Frekansı Yok   I Soru Frekansı Yok   I Soru Frekansı Yok   I Soru Frekansı Yok   I Soru Frekansı Yok   I L OKULLU NET LİSTESİ Yok                                                                                                    |                                    |                                                                                       |    |                      |      | Vok      | N I      | - 11 |  |  |  |
| Sube Soru Frekansı Yok   Sube Soru Frekansı Yok   Okul Soru Frekansı Yok   İçe Soru Frekansı Yok   İçe Soru Frekansı Yok   İçe Soru Frekansı Yok   İ Soru Frekansı Yok   İ Soru Frekansı Yok   İ L OKULLU NET LİSTESİ Yok                                                                                                    |                                    |                                                                                       |    |                      |      | Vok      | V        | - 11 |  |  |  |
| Jube Soft Hekansi   Okul Soru Frekansi   Ilçe Soru Frekansi   Yok   Il Soru Frekansi   Yok   Il Soru Frekansi   Yok   Il OKULLU NET LİSTESİ   Yok                                                                                                    |                                    |                                                                                       |    |                      |      | Vok      | V        | - 11 |  |  |  |
| Okti solu Prekansi     İlçe Soru Frekansi     Yok     İl Soru Frekansi     Yok     İl Okti solu Prekansi     Yok     İl Constantion     Yok     İl Okti solu Prekansi     Yok     İl Constantion     Yok     İl Okti solu Prekansi     Yok     İl Constantion     Yok                                                                                                    |                                    |                                                                                       |    | Okul Soru Frekansi   |      | TOK      | V        | - 11 |  |  |  |
| Incersorial Prekansi   Il Sorial Prekansi   Il Sorial Prekansi   Yok   Genel Sorial Prekansi   Yok   IL OKULLU NET LISTESI   Yok                                                                                                    |                                    |                                                                                       |    |                      |      | Vok      | V        |      |  |  |  |
| In Solid Hekanist     Tok       Genel Soru Frekansi     Yok       IL OKULLU NET LISTESI     Yok                                                                                                    |                                    |                                                                                       |    | İl Çeru Frekansı     |      | Vok      | V        |      |  |  |  |
| il OKULLU NET LISTESI     Yok                                                                                                    |                                    |                                                                                       |    | Genel Soru Erekand   |      | Vok      | N.       |      |  |  |  |
|                                                                                                    |                                    |                                                                                       |    |                      |      | Vok      | N.       |      |  |  |  |
|                                                                                                    |                                    |                                                                                       |    |                      |      | Vok      | N I      |      |  |  |  |

#### $\leftrightarrow$ $\rightarrow$ C (i) turevsinavlari.com/admin/

| 🔢 Uygulamalar 🕘 MEBPANEL 🌾                                                                                                   | 🗓 MEBBİS 🛯 🗗 EBA 🗋 ETS 🕒 Gmail 🎬 Öncü 🗋 Habe                  | r 1903                                                                  |   |                                                                                      |      |                          |        |   |
|----------------------------------------------------------------------------------------------------|---------------------------------------------------------------|-------------------------------------------------------------------------|---|--------------------------------------------------------------------------------------|------|--------------------------|--------|---|
| ORBİM O3D5 Online Ölçme Değerler                                                                                             | ndirme Sistemi 1.2.2.0 Okul Okul (Okul/Dershane) Şifre D      | eğiştir Programda Neler Değişti                                         |   |                                                                                      |      |                          |        |   |
| Ana Menü 🔍                                                                                                    | Orbim 😝 OGS Toplu Liste 🛞                                     |                                                                         |   |                                                                                      |      |                          |        |   |
| 🗃 🕞 YGS-LYS                                                                                                    | 🔎 Listeyi Oluştur 🛛 🕼 Ayarlar 🛛 🎘 Yenile 👻 🖳 Excel (Özet)     | ▼ Streel (Detay) ▼                                                      |   |                                                                                      |      |                          |        |   |
| <ul> <li>Veri Düzenleme</li> <li>Cevap Anahtarları</li> <li>Listeler</li> </ul>                                              | SINAVLAR                                                      |                                                                         |   | Liste<br>OKUL NET LISTESİ<br>SINIF NET LISTESİ                                       | Şube | Siralama<br>Puan<br>Puan | Grafik | * |
| GGS                                                                                                    |                                                               |                                                                         |   | SINIF DOĞRU-YANLIŞ LİSTESİ<br>OKUL KARNESİ<br>OKUL KARNESİ (ANALİZLİ)                |      | Puan<br>Yok<br>Yok       |        |   |
| Cevap Anahtarları Cevap Anahtarları Cisteler Cişi Öğrenci Sınav Gelişimi SMS İşlemleri SMS Gönderme SMS Raporları Öğrenciler | Karşınıza gelen küçük<br>iletisim kutusunda secimini          | Bilgi<br>PDF hazırlandı.<br><u>Görüntülemek için buraya tıklayınız.</u> | × | SINIF KARNESİ<br>SINIF KARNESİ (ANALİZLİ)<br>BAŞARI BELGESİ<br>BAŞADI BELGESİ        |      | Yok<br>Yok<br>Yok        |        |   |
|                                                                                                    | yaptığınız liste/listelere ait<br>PDF dosyasının hazırlandığı | 5.12.2010 15.13.13<br>5.12.2016 15:43:46<br>3.08856 sn.                 |   | BAŞARI BELGESİ-2<br>BAŞARI BELGESİ-3<br>KARNE 2013-A-ÇİZGİLİ<br>İLÇE KARNESİ         |      | Yok<br>Puan<br>Yok       |        |   |
| ,,                                                                                                    | uyarısını alacaksınız.<br>Bağlantı yazısına tıklayın.         |                                                                         |   | ILÇE KARNESİ (ANALİZLİ)<br>İL KARNESİ<br>İL KARNESİ (ANALİZLİ)<br>Şube Soru Frekansı |      | Yok<br>Yok<br>Yok<br>Yok |        |   |
|                                                                                                    |                                                               |                                                                         |   | İlçe Soru Frekansı<br>İl Soru Frekansı<br>Genel Soru Frekansı                        |      | Yok<br>Yok<br>Yok<br>Yok |        |   |
|                                                                                                    |                                                               |                                                                         |   | TL OKULLUNET LISTESI                                                                 |      | Vok                      | 2      |   |

TEKPDF-

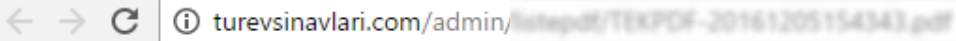

🔢 Uygulamalar 😛 MEBPANEL 😛 MEBBİS 👝 🛤 🗋 💷 🌀 🚥 📓 🔤 🖉 🐜

#### TEKPDF-20161205154343.pdf

🕒 Orbim Online Ölçme ve 🛙 🗙 🔪

1/7

1-Kurumunuza ait rapor yeni bir sekmede açılacaktır.

e

1

R

0

|     |       |                    |       |      |               |        |     | _                            | OKI    | JL | N    | ETI              | us   | П | ISI   | (P  | ua   | n s   | ara  | ala) | •      |      |    |       |                  |      | 100 |       | -    | _       |
|-----|-------|--------------------|-------|------|---------------|--------|-----|------------------------------|--------|----|------|------------------|------|---|-------|-----|------|-------|------|------|--------|------|----|-------|------------------|------|-----|-------|------|---------|
|     |       | 8.                 |       | 8.   | 80            |        | Т   |                              |        |    | 08   | н.               |      |   |       |     |      |       | 5.04 | ww   | AD     |      |    |       | OKIA.            | hς   | 8   | 8.    | 1    | ENEL.   |
|     | 0     | 8258               | 068   | CE I | <b>4</b> 2.34 | 412    | F   | Austaria Kermal Ortaokulu 8. |        |    |      | 8. SINIF KDS - 3 |      |   |       |     |      |       |      |      | 304    | 274  | -  | 464   | 1                | 5364 |     |       |      |         |
|     |       |                    | 1     |      | Tipe 4        | -      | -   | é.e.                         | utik   | 1  | in I | и.               | 1.40 |   | Tek.  |     | a, 1 | ж.    |      | wh-  | DHR .  |      | -  | -     |                  |      |     | Derer | sier |         |
| _   |       | -                  | -     | 0    | +             | - 10   | 0   |                              | -      | 0  | 4    |                  | 0    |   | 8     | 0   |      | -     | 0    |      |        | 0    |    | -     | N <sub>100</sub> | 1    | -   | -     |      | Garrant |
|     |       | Genel Orto         | alama | 11   |               | \$1,38 | 11  |                              | 10.00  | 13 | 4    | 13,39            | 13   |   | 12,63 | 11  |      | 11.39 | 12   |      | 12.48  | 78   | 43 | 68,75 | <b>300</b> ,111  | Г    |     |       |      |         |
|     |       | Okul Ortal         | -     | 42   |               | 12,8   | 1.2 | 2                            | 12,44  | 18 | 4    | 18,25            | 13   | 3 | 14,53 | 1.7 |      | 12,98 | 14   |      | 12.98  | 42   | -  | 81.61 | 463,851          | L    |     |       |      |         |
| 1   | 1.081 | UPUR DENIC PR      |       |      | 2             | 14.00  | 10  | 1                            | 14.00  | 18 | 4    | 14,00            | 10   |   | 18,81 | -0  | 3    | 4.0   | 10   |      | 10.00  | 1.14 |    | 14.8  | 947.000          | 1    | 1   | 12    | -    | 947     |
| 2   | 982   | TROPH ADRESS       | -     | 3.8  | 2             | 18.00  | .10 | 8                            | 10.00  | 29 | 1    | 18.86            | 18   | 1 | 19,89 | 18  | 8    | 18.86 | 18   | 4    | 19.88  | 114  | 8  | 14,9  | 041,000          | 1    | 8   | 12    | -    | 947     |
| 3   | 180   | AVMET DADA SA      | 4 84  | 1.0  | 2             | 14.00  | 10  |                              | 14.86  | 18 | 1    | 14,59            | 78   |   | 18.90 | 16  | 4    | 14.00 |      |      | 10.50  | 113  | 3  | 13,0  | 101.000          | 1    | -   | 27    | 30   | 347     |
| 4   | 1.454 | SALES SAM          | 80    | 18   | 2             | 18.00  | 10  |                              | 19.84  | 18 | 1    | 10.00            | 18   | 1 | 0.0   | 19  | 1    | 14,00 | 18   | 2    | 18,20  | 113  | 7  | 13.8  | <b>681</b> ,311  | 1    |     | -     | 92   | 481     |
| 3   | 1.394 | AGU DEMBRES.       | 44    | 18   | 1             | 14.00  | 10  | 1                            | 14,00  | 28 |      | 10.50            | 19   | 3 | 18,00 | 1.7 | 3    | 17.68 |      | 1    | 18.30  | 112  |    | 11.0  | 467,202          | 1    | -9  | 52    | -    | 578     |
| -   | 125   | PUBLIAR VILUE      | 58    | 18   | 2             | 14,00  | 18  | 3                            | 14,04  | 20 | 0    | 0.00             | 1.0  | 1 | 10.00 | 18  | 1    | 4.00  | 18   | 8    | 18.50  | 112  | 3  | 112,0 | 453,581          | 4    |     | 45    | -    | 718     |
| 7   | 14%   | ENES 48940         | -     |      | 3             | 14,00  |     | 8                            | 18.04  | 18 | 8    | 18.85            | 10   | 8 | 10.00 | 19  | 1    | 14,00 | 10   | ł    | 10.00  | 113  |    | 11.0  | 453,321          | 1    |     | 45    | -    | 718     |
|     | 89.6  | change you         | 84    | 18   | 2             | 14.00  | -   | 2                            | 14.55  | 18 | 1    | 13.50            | 28   |   | 10,90 | 18  | 2    | 4.8   | 28   | 1    | 10.00  | 112  |    | 122,8 | #53,983          | 4    |     | -     |      | 718     |
|     | 1.815 | DUMPHIC DEM        | 8 8C  | 18   | 1             | 15.00  | 10  |                              | 19.59  | 18 | 1    | 19.96            | 20   |   | 10.00 | 19  | 4    | 14.60 | 18   | 8    | 14.00  | 112  |    | 12.0  | 949.494          | 1    |     | 64    | 118  | -       |
| 18  | 1212  | SELMA TURN (F      | -     | 18   | -4            | 14,00  | 19  | -1                           | 19.39  | 19 | 1    | 19.36            | 20   |   | 10.00 | 18  | 1    | 13.00 | 1.0  | 1    | 10.00  | 112  |    | 12.0  | 849,661          | 1    |     | 81    | 110  | -       |
| 92  | 11.96 | sk ralmunoù        | -     | 1.9  | 3             | 12,00  | 18  | 2                            | 14,04  | 18 | 1    | 14.00            | 20   |   | 10.00 | 18  |      | 14.00 | 20   |      | 10.00  | 111  |    | 11.8  | \$45,400         |      |     | 80    | 113  | -       |
| 12  | 15.9  | DR.ARA KUM         |       | 18   | 4             | 14.0   | -   | 0                            | 10.00  | 19 | 1    | 13,00            |      |   | 10,00 | 18  | 4    | a.8   | 18   | 1    | 10.00  | 1.18 | -  | -8.8  | 845.554          | 1    | 12  | 100   | 1.80 | 1811    |
| 13  | 185   | ER, GBAY           | -     | -18  | 2             | 14.00  | 1.0 | 2                            | 12.00  | 19 | 1    | 12.50            | 1.7  | 3 | 12 JB | -   | 2    | 4.0   | -10  |      | 10.00  | 111  |    | 111,8 | 841.687          | 1    | 13  | 115   | 19.0 | 1238    |
| 18  | 487   | ectia tievos       | 1 84  | 18   | 2             | 18.00  | -   | 2                            | 18.00  | 18 | 2    | 8.66             | 1.8  | 1 | (A.)A | 18  | 2    | 18.00 | 18   | 1    | 19.30  | 1.16 | -  | 10.0  | 841,867          | 7    | 13  | 118   | 189  | 11/98   |
| 13  | 1411  | new obstance       | 2 BC  | 1.9  | 3             | 12,00  | 10  | 4                            | 14.04  | 18 | 3    | 14.00            | 10   |   | 10,00 | -   | 4    | 14,00 | 18   | 8    | 10.00  |      | 23 | 109.0 | 841,867          | 1    | 13  | 118   | 137  | 12.98   |
| 18  | 1.000 | SETUR-BETRIA, 1.66 | -     | 1.7  | 3             | 12,00  | 10  | 1                            | 18,00  | 10 | 8    | 10,00            | 18   | 3 | 4,0   | 18  | 8    | 18.00 | 18   | 1    | 18,98  | 118  | 18 | 110.0 | 437,778          | 1    | 18  | 1.97  | 186  | 1434    |
| 19  | 182   | Armer (ELK         | 60.   | 18   | -4            | 14.00  | 18  | 1                            | 14,00  | 18 | 1    | 13,59            | 1.0  | 8 | 19.80 | 18  | 2    | 14.00 | 10   | 8    | 10.00  | 1.14 | 10 | 10.0  | 431,718          | 8    | 18  | 1.87  | 196  | 1494    |
| 18  | 818   | ILP DURSUN         | 80    | 19   | 3             | 12,0   | 19  | 1                            | 14.04  | 19 | 3    | 17.84            | 18   | 1 | 19.00 | 19  | 1    | 14.00 | 18   | 8    | 10.00  | 189  | 11 | 101.0 | 631,776          |      | 18  | 1.80  | -85  | 1434    |
| 18  | 10817 | AGRIN UDURUU       | 80    | 17   | 3             | 12.00  | 18  | 2                            | 14.00  | 18 | 1    | 12.98            | 18   |   | 10.30 | 18  | 4    | 14.00 | 19   | 8    | 18,88  | 188  | 11 | 01.0  | 632,778          | 4    | 18  | 1.89  | :00  | 1434    |
| 18  | 196   | dress dress.r      | -     | 19   | 3             | 17.00  | 18  | 2                            | 14.04  | 19 | 8    | 17.00            | 18   |   | 10.94 | 18  | 1    | 4.00  | 18   | 8    | 10.86  | 1.04 | 11 | 09.0  | 631,776          | 3    | 18  | 1.87  | 186  | 1434    |
| 311 | 1.083 | NEXT BATMANTS      | -     | 18   | 3             | 18.00  | 18  |                              | 18,88  | 12 | 8    | 17.30            | 19   | 1 | 19.89 | 18  |      | 14.00 | 18   | 1    | 14.96  | 100  | 11 | 08.0  | 437.778          |      | 18  | 1.87  | 186  | 1434    |
|     | -     | spinster, dans di  | 100   | Lon  | 1.0           | -      | 100 | 1                            | 1.0.00 | -  | -    |                  | -    | - |       | -   | -    | 10.00 | -    | -    | 1.0.00 | -    | -  |       |                  | 1.   | -   | -     | -    |         |

2-Sağ üstteki indir düğmesine tıklayarak raporu bilgisayarınıza kaydedebilirsiniz.

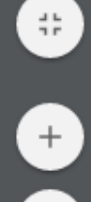

Ð

9 E

☆

İndir

▲ 🕨 🛍 🙄 🕪 16:45 5.12.2016